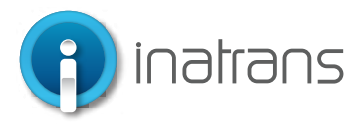

### INGRESO PLATAFORMA EXTRANET .....

www.inatrans.cl

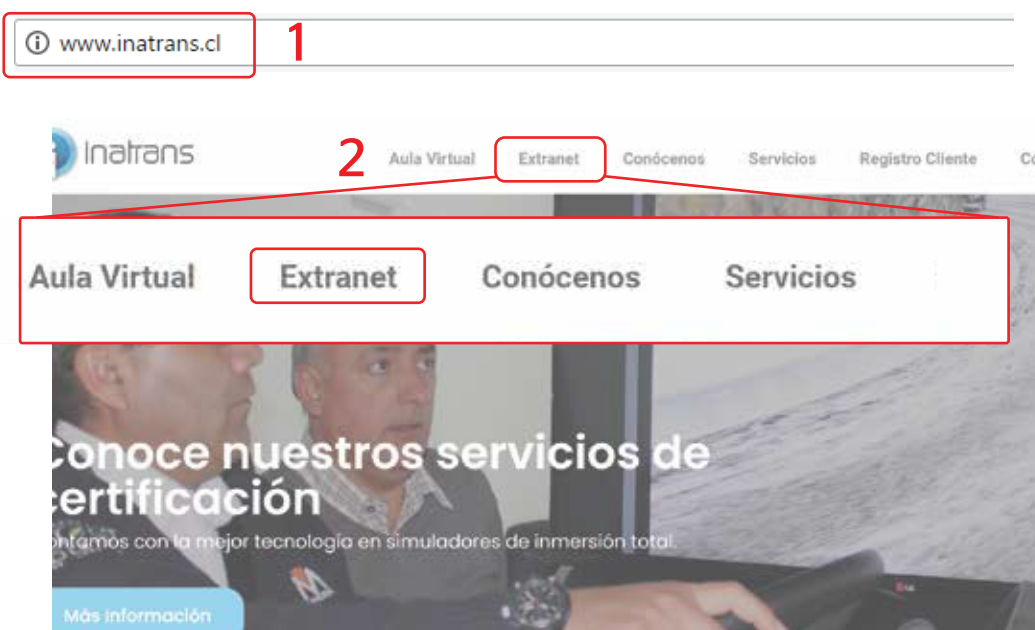

Para ingresar a la plataforma extranet, debe contar con un computador, tablet o celular que cuente con acceso a internet.

1- En la barra del explorador (Internet Explorer, Chrome, Firefox etc) debe ingresar la dirección de Inatrans, **www.inatrans.cl.** 

2- En la esquina superior izquierda se encontrá el botón para ingresar a Extranet

### **INGRESO PLATAFORMA EXTRANET**

|                              | inicie sesión en su cuenta           |
|------------------------------|--------------------------------------|
|                              | Rut 12345678-0                       |
|                              | Contraseña <u>12</u> 3*****-0 Ø      |
|                              |                                      |
| Plataforma de administración | Entrar                               |
|                              | ¿Olvidó su contraseña? Ingrese aquí  |
|                              | ¿No estás registrado? Haz Click aquí |
|                              |                                      |

En usuario y Contraseña ingrese su Rut sin puntos y con guion, ejemplo: 15123456-k

Inatrans Servicios SPA | www.inatrans.cl Casa Matriz Av. Condell 115. Providencia- Santiago , teléfono 232383900 | Sedes: Isaac Arce N° 215 Antofagasta, teléfono 232383910 Patricio Lynch N° 261 Iquique, teléfono 232383950. Contacto

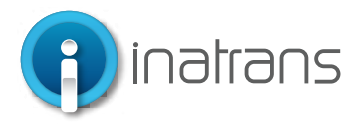

### **BÚSQUEDA DE ODT**

1

| G  | ) Inatrans   | Dashboard Calendario | Ordenes de trabajo Inbox form                             | nularios Empresas Usuarios | Configuraciones Reportes |                                               |            |                          |
|----|--------------|----------------------|-----------------------------------------------------------|----------------------------|--------------------------|-----------------------------------------------|------------|--------------------------|
| Or | denes de tra | abajo                |                                                           |                            |                          |                                               |            | Agregar orden de trabajo |
|    |              |                      |                                                           |                            |                          |                                               |            |                          |
|    | N° ODT 🌲     | FECHA ≑              | SERVICIO O PACK 💠                                         | SUCURSAL \$                | EMPRESA 🌻                | AREA EMPRESA $\mbox{$\widehat{\Rightarrow}$}$ | ESTADO 🌻   |                          |
|    | 3537936      | 06 de abr., 2022     | Beenary                                                   | Beenary                    | Soporte                  | Soporte 1                                     | Solicitado |                          |
|    | 3537935      | 05 de abr., 2022     | Certificación De Conductores Clase<br>A2, A3 En Simulador | Oficina Inatrans Santiago  | Transportes Rioja Ltda   | Quebrada Blanca QB2                           | Solicitado |                          |
|    | 3537934      | 05 de abr., 2022     | Curso Conducción 4x4 Y Alta<br>Montana                    | Oficina Inatrans Santiago  | Transportes Rioja Ltda   | Quebrada Blanca QB2                           | Solicitado |                          |
|    | 3537933      | 05 de abr., 2022     | Curso Conducción 4x4 Y Alta<br>Montana                    | Oficina Inatrans Santiago  | Constructora Excon S.A.  | Quebrada Blanca Qb2                           | Solicitado |                          |
|    | 3537932      | 05 de abr., 2022     | Certificación De Conductores Clase B<br>4x4               | Oficina Inatrans Santiago  | Constructora Excon S.A.  | Quebrada Blanca Qb2                           | Solicitado |                          |
|    |              |                      |                                                           |                            |                          |                                               |            |                          |

1.- Ir a la búsqueda de la ODT. Haciendo clic en "Orden de Trabajo" y luego hacer clic en el botón de "Filtrar"

2.- Al presionar "Filtrar" debe buscar la ODT por estado. Recuerde que sólo se podrá realizar de modificación de reservas cuando la ODT se encuentra en estado "Solicitado".

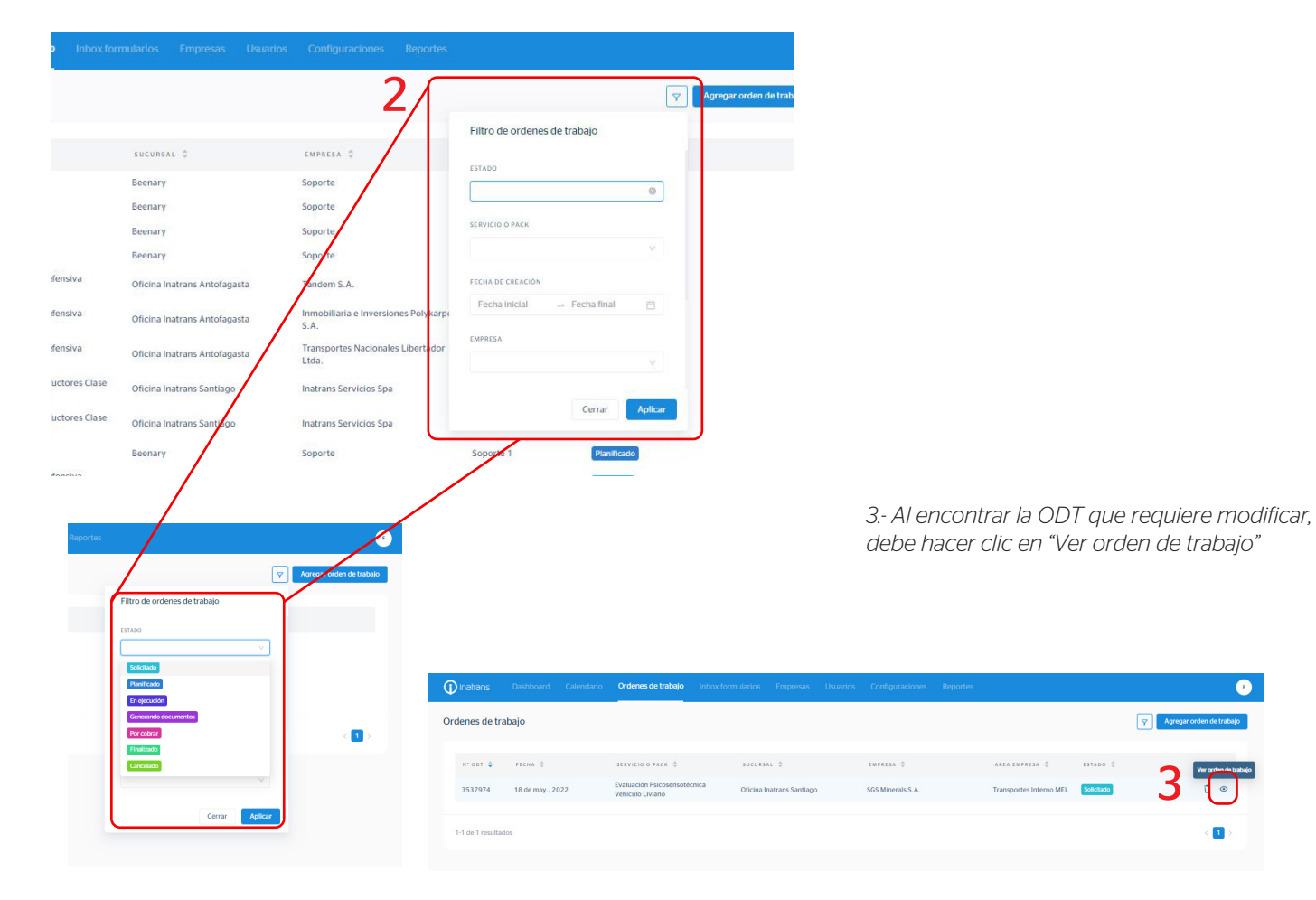

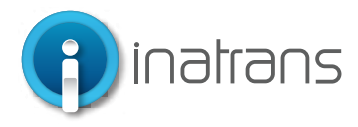

### **MODIFICAR LA RESERVA**

| dario | Ordenes de trabajo                                                                     | Inbox formularios                                | Empresas                   | Usuarios | Configuraciones                           | Reportes                         |   |
|-------|----------------------------------------------------------------------------------------|--------------------------------------------------|----------------------------|----------|-------------------------------------------|----------------------------------|---|
| ÷     | Detalle de orden d                                                                     | le trabajo                                       |                            |          |                                           |                                  |   |
|       | Creada el 18/05/2022<br>Solicitado ✓ ODT Conf<br>ODT #353<br>Oficina Inatrans Santiago | <sup>iirmada</sup><br>7974                       |                            |          | Sigulente (                               | estado v Guardar                 | Û |
|       | Evaluación: Evaluación                                                                 | Psicosensotécnica Vehícu<br>articipantes Archivo | ilo Liviano<br>is adjuntos |          |                                           |                                  |   |
|       | Orden de trabajo                                                                       |                                                  |                            |          |                                           |                                  | ß |
|       | 65/09/2021                                                                             | 65/09/2021                                       | MINO                       | Oficir   | isal de ejecución<br>na Inatrans Santiago | ESTADO DE PAGO<br>Sin iformación |   |

Área de empresa; Sucursal; Servicio: Haciendo clic en el botón del lápiz para editar la información

| Ordenes de trabajo Inbox                                             |                                          |               |
|----------------------------------------------------------------------|------------------------------------------|---------------|
|                                                                      | Edición de orden de trabajo              |               |
| Detalle de orden de traba                                            | * EMPRESA                                |               |
|                                                                      | Inatrans Servicios SPA $\lor$            |               |
| Creada el 18/05/2022                                                 | METODO DE PAGO<br>Contado                | v Guardar 🖋 🖬 |
| Solicitado 🗸 ODT Confirmada                                          | * AREA EMPRESA                           |               |
| ODT #3537974                                                         | ×                                        |               |
| Oficina Inatrans Santiago<br><b>Evaluación:</b> Evaluación Psicosens | * SUCURSAL                               |               |
|                                                                      | Oficina Inatrans Santiago V              |               |
| Información Participante                                             | NÚMERO REFERENCIA ODT                    |               |
|                                                                      | 23090                                    |               |
|                                                                      |                                          | P             |
| Orden de trabajo                                                     | Cancelar Guardar                         | ADO DE PAGO   |
| 05/09/2021                                                           | 05/09/2021 Oficina Inatrans Santiago Sin | iformación    |

Debe seleccionar el área requerida y hacer clic en "Guardar"

Importante: En caso de no encontrar el área requerida en la lista desplegable, debe solicitar, al área comercial de Inatrans, agregar el área a la empresa.

En caso de modificar sucursal y/o servicio, debe tener presente que perderá la reserva de los participantes, debiendo realizar otra segun requiera.

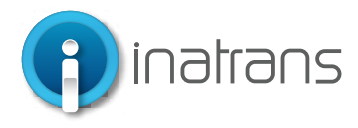

### HORA DE RESERVA

| Ordenes de trabajo Inbox formularios Empresas Usuarlos Configuraciones Reportes                   |             |
|---------------------------------------------------------------------------------------------------|-------------|
| Creade ef 18/05/2022 Siguiente estado v                                                           | Guardar 🧨 🗍 |
| Solicitado V ODT Confirmada                                                                       |             |
| ODT #3537974                                                                                      |             |
| Oficina Instrans Santilago<br>Evaluación: Evaluación Psicosensotécnica Vehiculo Liviano           |             |
| Información Participantes Archivos adjuntos                                                       |             |
|                                                                                                   |             |
| Participantes                                                                                     | :           |
| Mario Jofre Sarmiento 15035009 9                                                                  | Ū           |
| jueves 19 de mayo 2022                                                                            |             |
| 08:30 a 09:30 09:30 a 10:30 10:30 a 11:30 11:30 a 12:30 15:30 a 16:30 16:30 a 17:30 17:30 a 18:30 |             |

#### Para modificar la hora de reserva debe hacer clic en "Participantes" y seleccionar el botón de calendario:

Importante: Las reservas se pueden cambiar según disponibilidad de calendario.

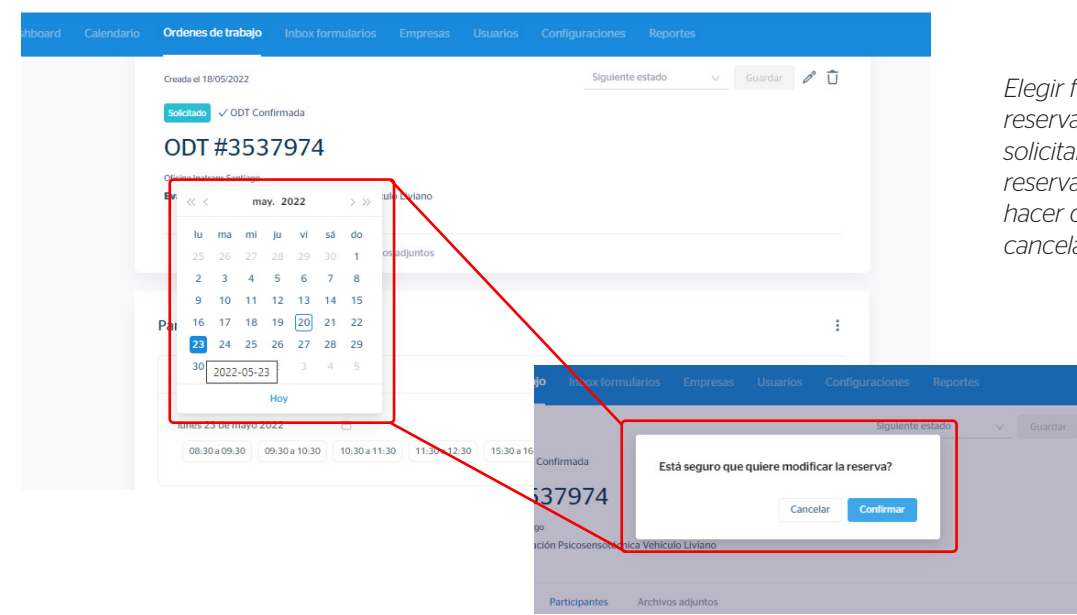

Elegir fecha y hora en la que requiere la reserva, al seleccionar el día y la hora, se solicitará nuevamente la confirmación de la reserva. En caso de estar conforme, debe hacer clic en "Confirmar", de lo contrario, debe cancelar y repetir los pasos del punto anterior.

Inatrans Servicios SPA | www.inatrans.cl

Casa Matriz Av. Condell 115. Providencia- Santiago, teléfono 232383900 | Sedes: Isaac Arce N° 215 Antofagasta, teléfono 232383910 Patricio Lynch N° 261 Iquique, teléfono 232383950. Contacto

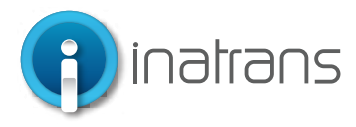

#### **ELIMINAR UN PARTICIPANTE**

| Ordenes de trabajo Inbox formularios Empresas Usuarios Configuraciones Reportes |   |
|---------------------------------------------------------------------------------|---|
| Greada el 18/05/2022 Siguiente estado 🗸 Guardar 🖉 🗍                             |   |
| Solotado 🗸 ODT Confirmada                                                       |   |
| ODT #3537974                                                                    |   |
| Oficina Inatrans Santiago                                                       |   |
| Evaluación: Evaluación Psicosensotécnica Vehículo Liviano                       |   |
| Información Participantes Archivos adjuntos                                     |   |
|                                                                                 |   |
| Participantes                                                                   |   |
| Participantes                                                                   | • |
| Participantes                                                                   | • |

En caso de requerir eliminar a un participante de la reserva, se posiciona en el participante correspondiente y hace clic en "Eliminar participante".

Se solicitará confirmación para eliminar al participante seleccionado. En caso de requerir eliminar al participante debe hacer clic en "Confirmar", en caso de dudas o seleccionar al participante equivocado, debe hacer clic en "Cancelar".

### **AGREGAR UN PARTICIPANTE**

| lenes de trabajo   |                          |                                                         |                                                                   |                                                                        |                                        |                          |                  |         |                                                 |                                  |
|--------------------|--------------------------|---------------------------------------------------------|-------------------------------------------------------------------|------------------------------------------------------------------------|----------------------------------------|--------------------------|------------------|---------|-------------------------------------------------|----------------------------------|
| uación: Evaluación | Psicosensotécnica Vehíci | ulo Liviano                                             |                                                                   |                                                                        |                                        |                          |                  |         |                                                 |                                  |
| nformación F       | Participantes Archivo    | os adjuntos                                             |                                                                   |                                                                        |                                        |                          |                  |         |                                                 |                                  |
|                    |                          |                                                         |                                                                   |                                                                        |                                        |                          |                  |         |                                                 |                                  |
|                    |                          |                                                         | (2)                                                               |                                                                        |                                        |                          |                  |         |                                                 |                                  |
|                    |                          | LC<br>N                                                 | o hay partici                                                     | pants                                                                  |                                        |                          |                  |         |                                                 |                                  |
|                    |                          | Aún no tienes p<br>"agregar particip<br>o "carga masiva | participantes. H<br>pante", para ag<br>" para agregar<br>archivo. | laz click en el botón<br>regar un participate,<br>participantes de una |                                        |                          |                  |         |                                                 |                                  |
|                    | [                        | A                                                       | gregar partic                                                     | ipate                                                                  | rdenes de tra s                        | Registro de participante |                  | Reports | trabaja intern<br>seman<br>Svakastiće Polesvera | Registro de participante         |
|                    |                          |                                                         | Carga masi                                                        | va                                                                     | sajo aŭn no i si<br>dinos y constilo n | Rat ~                    |                  |         | on Participants                                 | Canod<br>A Million               |
|                    |                          |                                                         |                                                                   |                                                                        | 2                                      | * APELLOO                |                  | ~ @     |                                                 | Saer<br>Saer<br>Tascr@instans.cl |
|                    |                          |                                                         |                                                                   |                                                                        | 53793                                  |                          |                  |         |                                                 | Accessor Bankicland              |
|                    |                          |                                                         |                                                                   |                                                                        |                                        |                          | Carcolar Guardar |         |                                                 | Carga masiva                     |

Debe hacer clic en "Agregar Participante",

Debe agregar obligatoriamente los datos solicitados para el registro de cada participante y hacer clic en "Guardar".

Se solicitará confirmación para agregar al participante, en caso de estar conforme con los datos ingresados, debe hacer clic en "Confirmar"

> Se desplegarán las horas disponibles más próximas a la fecha y quedará seleccionada una hora por defecto. En caso de requerir una fecha y hora distinta, hacer clic en el botón calendario y aceptar la reserva.

Inatrans Servicios SPA | www.inatrans.cl

Casa Matriz Av. Condell 115. Providencia- Santiago , teléfono 232383900 | Sedes: Isaac Arce N° 215 Antofagasta, teléfono 232383910 Patricio Lynch N° 261 Iquique, teléfono 232383950. Contacto

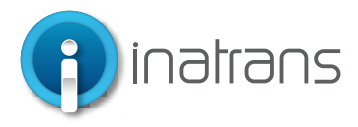

### CONFIRMACIÓN RESERVA ·······

Finalizado el proceso, tendrá que esperar el correo de la coordinadora de la sucursal correspondiente, según los siguientes casos:

La coordinadora revisará: Modalidad de pago, servicio y participantes, en caso que exista algún error en el pago y/o registro de participantes, será informado mediante el correo electrónico a quien haya solicitado el servicio.

1.- En caso que exista algún error en los datos la ODT será informado mediante el correo electrónico a quien haya solicitado el servicio.

2.- En caso de estar todo en orden, se enviará correo, a quien haya solicitado el servicio, con la confirmación del servicio que incluirá: Nombre y Rut del participante, empresa solicitante; fecha y hora del servicio confirmado; y parte de las condiciones y sugerencias para la toma del servicio.